## Quick Reference Guide Using Remote Access with EPA PIV Authentication

- 1. When remote go to: https://workplace.epa.gov.
- 2. Select the link: Pulse VPN Login PIV Smartcard

| United States Environmental Protection Agency                                                                                                    |
|----------------------------------------------------------------------------------------------------|
| ONE SEPA Workplace                                                                                                    |
| Remote Access News                                                                                                    |
| Important notice for users of home computers and other non-GFE devices: On March 19, 2021, the Pulse Secure remote access system will no<br>longer provide remote access support for home computers and other non-GFE devices. Remote access requests by non-GFEs will be redirected to<br>One EPA Anywhere (EVDI) which is available at https://evdi.epa.gov/. Pulse Secure will continue to provide remote access for EPA managed (GFE)<br>computers and iPhones. |
| EPA Remote Access Sign On Options                                                                                                    |
| Pulse VPN Login<br>PIV Smartcard Pulse VPN Login<br>One Time Password Pulse Proxy OTP<br>Expires 3/19/2021 One EPA Anywhere<br>EVDI   Image: Strategy of the system Image: Strategy of the system Image: Strategy of the system Image: Strategy of the system                                                                                                    |
| Remote Access Sign On Information                                                                                                    |
| Pulse VPN Login - PIV Smartcard Authentication: Use your PIV card to connect to EPA's network. First time PIV card users need to make sure they select the correct certificate - click the link for more information: Using PIV card authentication. If you experience issues using your PIV card, click the link for further assistance PIV authentication help or contact the EPA Help Desk.                                                                      |
| Pulse VPN Login - One Time Password (OTP) Authentication: Use One Time Password (OTP) to connect to EPA's network. Click the link for more<br>information: Using OTP authentication                                                                                                    |
| Pulse Proxy OTP - Expires 3/19/2021: Users that are having trouble with the VPN connection or are using a device that is not compatible with the VPN can use this Pulse Proxy Login option.                                                                                                    |
| One EPA Anywhere (EVDI): Users with home computers and other non-GFE devices should now use One EPA Anywhere (EVDI)                                                                                                    |
| Setup and Installation: The EPA Remote Access service provides secure access for EPA employees and contractors. To use, the appropriate<br>registrations and login IDs must have already been created. Click the link for information about using and setting up the Pulse Secure VPN client:<br>Remote Access Setup and Installation Instructions.                                                                                                    |
| Internet Explorer 11 is the recommended browser.                                                                                                    |
| Password Help : https://pss.epa.gov/                                                                                                    |

3. Select *Proceed* on the Pre Sign-In Notification screen.

| in proceeding and accessing U.S. Government information and information systems, you acknowledge that<br>understand and consent to all of the following:                                                                                                    |
|----------------------------------------------------------------------------------------------------|
| (1) you are accessing U.S. Government information and information systems that are provided for official U. Government purposes only (2) unauthorized access to or unauthorized use of U.S. Government information or information systems is summarial, administrative, or other lawful action (1), administrative, or other lawful action (1), administrative, or other lawful action (1), administrative, or other lawful action (1), administrative, or other lawful action (1), administrative, or other lawful action (1), administrative, or other lawful action (1), administrative, or other lawful action (1), administrative, or other lawful action (1), administrative, or other lawful action (1), administrative, or other lawful action (1), administrative, or other lawful action (1), administrative, or other lawful action (1), administrative, or other lawful action (1), and (1), administrative, or stored on U.S. Government information systems (2), and seize any authorized or unauthorized communication to or from U.S. Government information systems (1), administrative (1), administrative (1), administrativ |
|                                                                                                    |

4. In the Windows Security screen, select *More choices* to expand the list of available certificates. Only select "OK" if the certificate shows "Login". If you receive a certificate error message, see the "PIV authentication help" link for assistance, then restart your login session.

| Windows                                              | Security               |                    | × |  |
|------------------------------------------------------|------------------------|--------------------|---|--|
| Select a Certificate                                 |                        |                    |   |  |
| Site remoteworkplace.epa.gov needs your credentials: |                        |                    |   |  |
|                                                      | Sign -                 |                    |   |  |
|                                                      | Issuer: Entrust Manage | ed Services SSP CA |   |  |
|                                                      | Valid From: 6/14/2018  | to 6/13/2021       |   |  |
| Click here to view certificate properties            |                        |                    |   |  |
| More choices                                         |                        |                    |   |  |
|                                                      | OK                     | Cancel             |   |  |
|                                                      |                        |                    |   |  |

5. If there are multiple certificates, select your Login certificate, then select "OK". If you experience certificate problems, see the "**PIV authentication help**" link for assistance.

| Windows      | Security                                                                                                    | × |  |  |
|--------------|----------------------------------------------------------------------------------------------------|---|--|--|
| Select       | a Certificate                                                                                                    |   |  |  |
| Site rem     | oteworkplace.epa.gov needs your credentials:                                                                                                    |   |  |  |
| E            | Login -                                                                                                    |   |  |  |
|              | Issuer: Entrust Managed Services SSP CA                                                                                                    |   |  |  |
|              | Valid From: 6/14/2018 to 6/13/2021                                                                                                    |   |  |  |
|              | Click here to view certificate properties                                                                                                    |   |  |  |
| More choices |                                                                                                    |   |  |  |
|              | Sign - Sign - Si |   |  |  |
|              | Login - Login - Login  | 4 |  |  |
|              | OK Cancel                                                                                                    |   |  |  |

6. Enter the PIN associated with inserted Smart Card and select "OK".

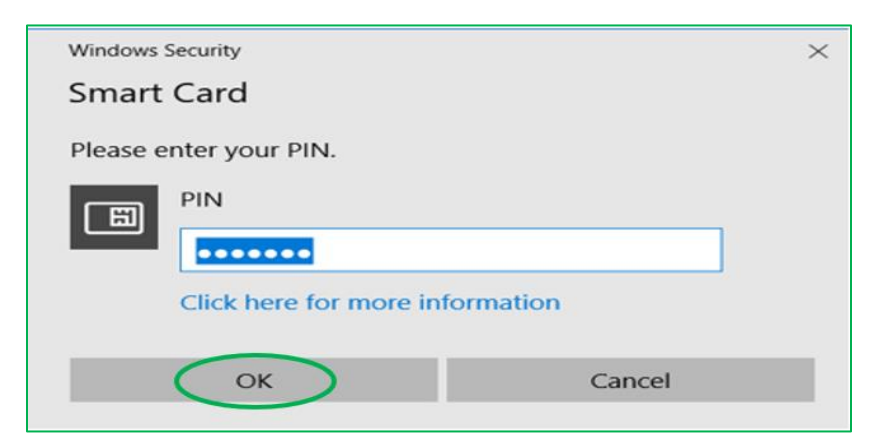

7. The Host Checker screen will appear when you have authenticated correctly.

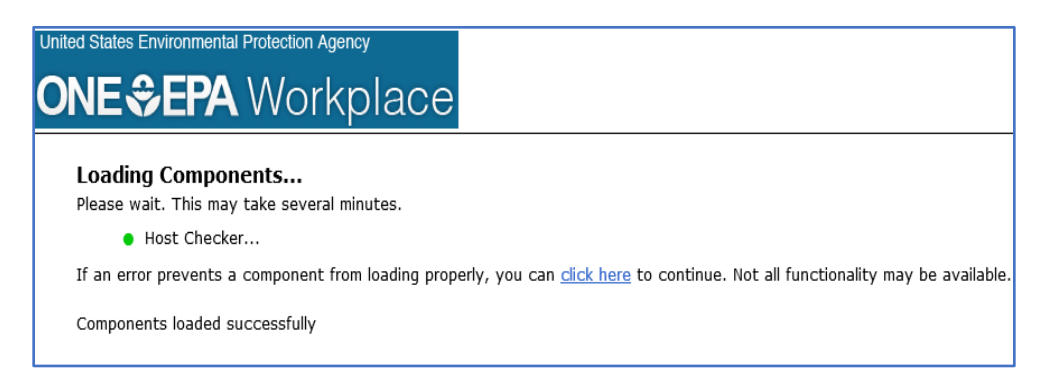

8. The intranet home page should appear, indicating that you have successfully connected to EPA's intranet home page. Please contact your local help desk is assistance is needed.

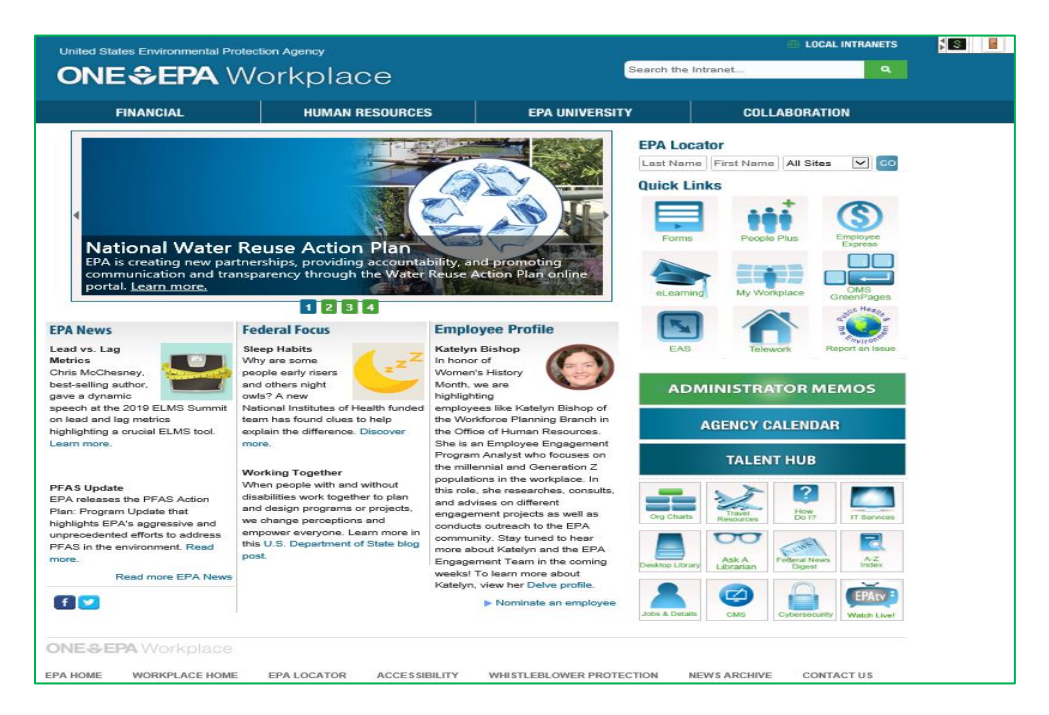